## MDA-8001 驅動程式安裝

## MAXTHERMO

## 安裝裝置

USB 轉 RS-485 通訊轉換器支援 Windows XP / 2000 / Vista / 7 / Linux / Mac 操作系統。

下面的步驟將說明如何在 Windows XP 下安裝裝置。

- 1. 將電腦開機並進入操作系統內。
- 2. 將 USB 通訊線連接電腦和 MDA-8001 通訊轉換器。
- 3. Windows 會自動偵測新裝置並彈跳以下視窗,此時將安裝光碟放置磁碟機中。

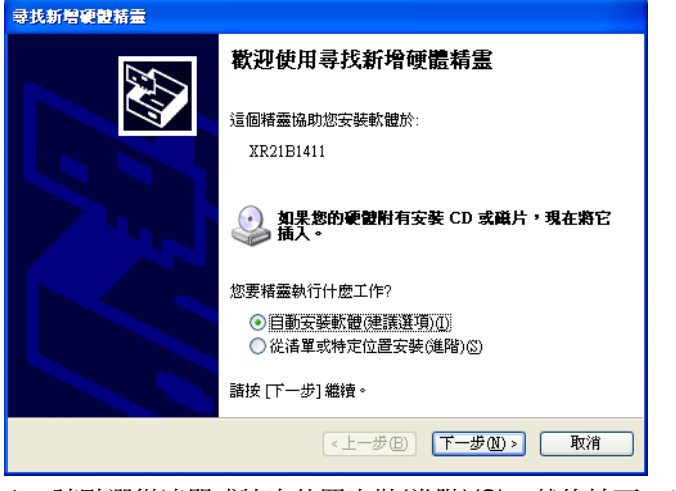

4. 請點選從清單或特定位置安裝(進階)(S),然後按下一步鍵。

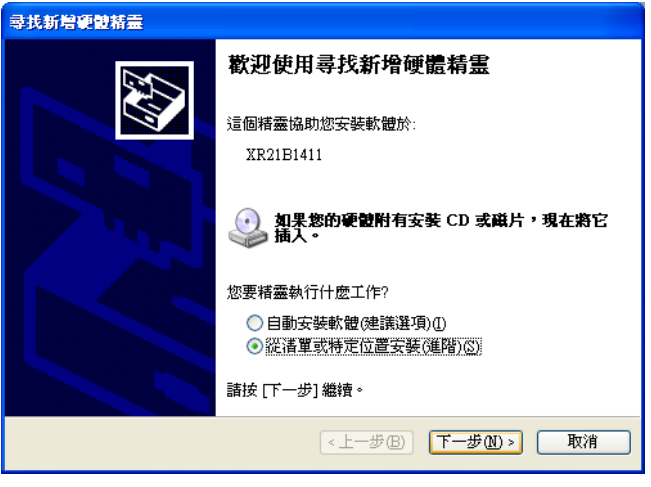

5. 當彈跳以下視窗時,點選搜尋可卸除式媒體(軟碟, CD-ROM....)(M),並取消搜尋時包括這個位置(Q), 如下圖所示,然後按下一步鍵。

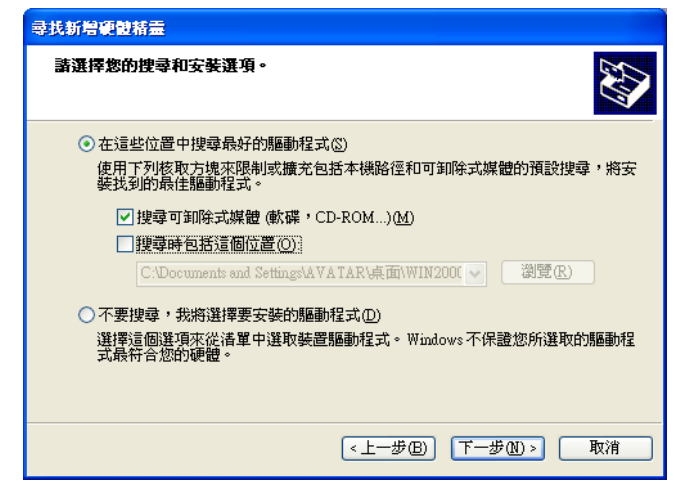

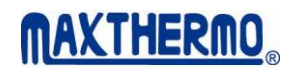

6. 以下視窗為正在安裝和搜尋驅動程式中。

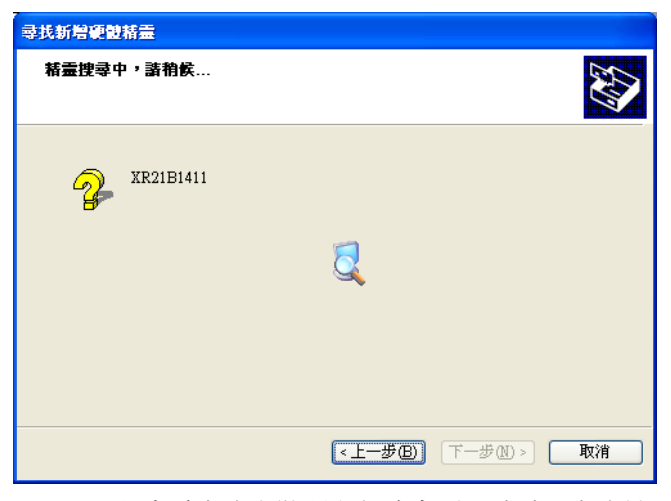

7. 以下視窗為完成安裝驅動程式畫面,請點選完成鍵。

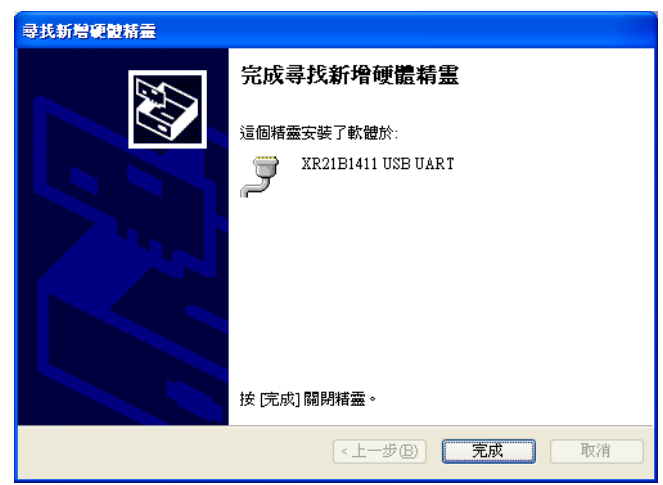

- 在 Windows XP 操作系統下點選"開始"→"控制台"→"效能及維護"→"系統"→"硬體"→"裝置管理員" 會彈跳以下視窗;當 MDA-8001 連接電腦時,可看到連接埠(COM 和 LPT)下方的 XR21B1411 USB UART (COM5),依照下方圖示表示安裝裝置成功,且裝置在 COM5 位置。
- 9. 如果需要將裝置重新分配到其它的 COM, 請雙擊 XR21B1411 USB UART (COM5)位置。

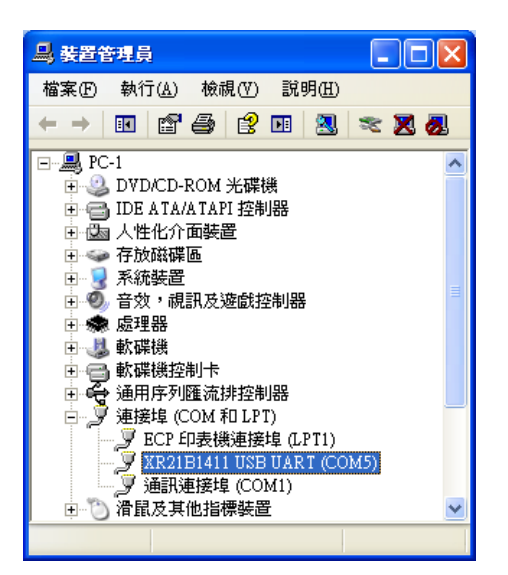

## 10. 當彈跳此視窗時會顯示在"一般",請點選至 Port Setting。

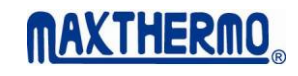

| XR21B1411 USB UART (COM5) 內容 ?区                            |                           |                  |    |  |  |
|------------------------------------------------------------|---------------------------|------------------|----|--|--|
| 一般                                                         | Port Settings 198         | 動程式詳細資料          |    |  |  |
| Į                                                          | XR21B1411 USB UART (COM5) |                  |    |  |  |
|                                                            | 裝置類型:                     | 連接埠 (COM 和 LPT)  |    |  |  |
|                                                            | 製造商:                      | Exar Corporation |    |  |  |
|                                                            | 位置:                       | 位置 0 (XR21B1411) |    |  |  |
| →装置狀態<br>這個装置已正確地運作。<br>如果您使用這個裝置時發生問題,請按[疑難排解]程式來<br>啓動它。 |                           |                  |    |  |  |
| 疑難排解(])                                                    |                           |                  |    |  |  |
| 使用這                                                        | 用万式(U):<br>:個裝置 (啓用)      |                  | ~  |  |  |
|                                                            |                           | 確定               | 取消 |  |  |

11. 當彈跳此視窗時,點選 Advanced...鍵。

| XR21B1411 USB UART (COM5)內容 ? 🔀                                                                   |  |  |  |  |  |
|---------------------------------------------------------------------------------------------------|--|--|--|--|--|
| 一般 Port Settings 驅動程式 詳細資料                                                                        |  |  |  |  |  |
| Bits per second: 9600 ▼   Data bits: 8 ▼   Parity: None ▼   Stop bits: 1 ▼   Flow control: None ▼ |  |  |  |  |  |
| Elow control: None                                                                                |  |  |  |  |  |
|                                                                                                   |  |  |  |  |  |

12. 當彈跳此視窗時,顯示 COM Port Number 為 COM5。

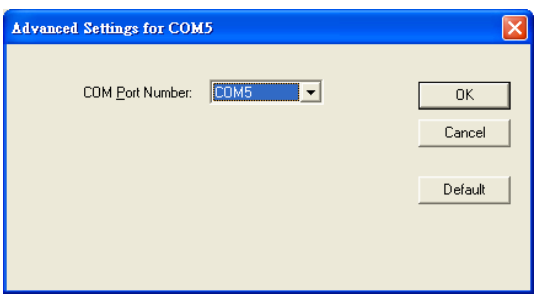

13. 當點選 COM5 處時會下拉選單,並顯示電腦內所有的 COM,依照下圖所示,已使用中的 COM, 會顯示 in use,請點選未使用的 COM,如圖所示可選 COM2,修改確認後按 OK 鍵確認。

| Advanced Settings for COM | 15                                                                                                    |                         |
|---------------------------|----------------------------------------------------------------------------------------------------|-------------------------|
| COM <u>P</u> ort Number:  | COM5 ▼<br>COM1 (in use)<br>COM3 (in use)<br>COM4 (in use)<br>COM5<br>COM6<br>COM7<br>COM7<br>COM8<br>COM9<br>▼ | OK<br>Cancel<br>Default |